## Setting Up Outlook

First, go to Account Settings, this could be in many different places depending on your version of Outlook, but often it is under the File Menu at the top

| File Home Send | Receive Folder | View                                                                      |
|----------------|----------------|---------------------------------------------------------------------------|
| Save As        | Account In     | formation                                                                 |
| Info           | POP/SMTP       | ger@outlook.com                                                           |
| Open           | Add Account    |                                                                           |
| Print          | -51            | Account Settings                                                          |
| Help           | Account        | Modify settings for this account and configure additional<br>connections. |
| Dptions        | Settings *     |                                                                           |
| Exit           |                |                                                                           |

Next click on New... to start setting up your email account.

| count Settings<br>E-mail Accounts<br>You can add or remove an account. You c                                        | can select an account and change its settings.                                         |
|----------------------------------------------------------------------------------------------------|----------------------------------------------------------------------------------------|
| E-mail Data SharePoint Lie                                                                                          | sts Internet Calendars Published Calendars Address Books                               |
| Name                                                                                                    | Туре                                                                                   |
| ✔ todd.meisinger@outlook.com<br>todd.meisinger@cox.net<br>tm@tmSolutionsLLC.com                                     | POP/SMTP<br>POP/SMTP<br>POP/SMTP                                                       |
| Gelected account delivers new messages to the<br>Change Folder tmSolutionsLLC.com\In<br>in data file C:\Users\Todd\ | : following location:<br><b>nbox</b><br>Documents\Outlook Files\tmSolutionsLLC.com.pst |
|                                                                                                    | Close                                                                                  |

Not much to do here, just make sure <u>E-mail Account</u> is checked and press Next >.

| Add New Account                                                                           | x              |
|-------------------------------------------------------------------------------------------|----------------|
| Choose Service                                                                            | ×.             |
| E-mail Account                                                                            |                |
| Connect to an e-mail account provided by your Internet service prov<br>your organization. | vider (ISP) or |
| Text Messaging (SMS)                                                                      |                |
| Connect to a mobile messaging service.                                                    |                |
| 🔘 Other                                                                                   |                |
| Connect to a server type shown below.                                                     | _              |
| Fax Mail Transport                                                                        |                |
|                                                                                           |                |
|                                                                                           |                |

Not much here either, you will have to click on <u>Manually configure server settings or additional server</u> <u>types</u>. Then click Next >.

| Auto Account Setup<br>Connect to other s | erver types.                                                    |  |
|------------------------------------------|-----------------------------------------------------------------|--|
| 🔿 E-mail <u>A</u> ccount                 |                                                                 |  |
| Your Name:                               |                                                                 |  |
|                                          | Example: Ellen Adams                                            |  |
| E-mail Address:                          |                                                                 |  |
|                                          | Example; ellen@contoso.com                                      |  |
| Password:                                |                                                                 |  |
| Retype Password;                         |                                                                 |  |
|                                          | Type the password your Internet service provider has given you, |  |
| ) Te <u>x</u> t Messaging (S             | 5M5)                                                            |  |
|                                          |                                                                 |  |
| Manually configure                       | e server settings or additional server types                    |  |
|                                          |                                                                 |  |

Still a little boring, make sure Internet E-mail is checked and click on Next >.

| Add New Account                                                                                                    | x                            |
|----------------------------------------------------------------------------------------------------|------------------------------|
| Choose Service                                                                                                    | ×                            |
| <ul> <li>Internet E-mail<br/>Connect to POP or IMAP server to send and receive e-mail messages</li> <li>Microsoft Exchange or compatible service<br/>Connect and access e-mail messages, calendar, contacts, faxes and</li> <li>Text Messaging (SMS)<br/>Connect to a mobile messaging service.</li> <li>Other<br/>Connect to a server type shown below.</li> <li>Fax Mail Transport</li> </ul> | voice mail messages.         |
|                                                                                                    | < <u>B</u> ack Next > Cancel |

Here is where all of the work begins. Enter Your Name, your Email Address, leave Account Type POP3, your Incoming and Outgoing mail servers are 'mail.' with your domain, your User Name is your Email Address, and type in your password (and most people click Remember Password). Then press More Settings.

| Add New Account                                       |                                      | ×                                                          |
|-------------------------------------------------------|--------------------------------------|------------------------------------------------------------|
| Internet E-mail Settings<br>Each of these settings ar | re required to get your e-mail accou | int working.                                               |
| User Information                                      |                                      | Test Account Settings                                      |
| Your Name:                                            | Your Name                            | After filling out the information on this screen, we       |
| E-mail Address:                                       | youremail@tmsolutionsllc.com         | below. (Requires network connection)                       |
| Server Information                                    |                                      |                                                            |
| Account Type:                                         | POP3                                 | Test Account Settings                                      |
| Incoming mail server:                                 | mail.tmsolutionsllc.com              | ✓ Test Account <u>Settings</u> by clicking the Next button |
| Outgoing mail server (SMTP):                          | mail.tmsolutionsllc.com              | Deliver new messages to:                                   |
|                                                       |                                      | New Outlook Data File                                      |
| User Name:                                            | vouremail@tmsolutionellc.com         | Existing Outlook Data File                                 |
| Password:                                             | ******                               | Browse                                                     |
|                                                       |                                      |                                                            |
| Reguire logon using Secure                            | Password Authentication (SPA)        | More Settings                                              |
|                                                       |                                      | < <u>B</u> ack <u>N</u> ext > Cancel                       |

On Internet E-mail Settings, the General Tab should show your Mail Account:

| Internet E-mail Settings                                                                                    |  |  |  |  |
|----------------------------------------------------------------------------------------------------|--|--|--|--|
| General Outgoing Server Connection Advanced                                                                 |  |  |  |  |
| Mail Account                                                                                                |  |  |  |  |
| Type the name by which you want to refer to this account. For<br>example: "Work" or "Microsoft Mail Server" |  |  |  |  |
| youremail@tmsolutionsllc.com                                                                                |  |  |  |  |
| Other User Information                                                                                      |  |  |  |  |
| Organization:                                                                                               |  |  |  |  |
| Reply E-mail:                                                                                               |  |  |  |  |
|                                                                                                    |  |  |  |  |
|                                                                                                    |  |  |  |  |
|                                                                                                    |  |  |  |  |
|                                                                                                    |  |  |  |  |
|                                                                                                    |  |  |  |  |
|                                                                                                    |  |  |  |  |
|                                                                                                    |  |  |  |  |
|                                                                                                    |  |  |  |  |
|                                                                                                    |  |  |  |  |
| OK Cancel                                                                                                   |  |  |  |  |

Switch to the Outgoing Server, and check the <u>My outgoing server (SMTP) requires authentication</u> box and make sure <u>Use same settings as my incoming mail server</u>.

| Internet E-mail Settings                           |
|----------------------------------------------------|
| General Outgoing Server Connection Advanced        |
| W outgoing server (SMTP) requires authentication   |
| Ose same settings as my incoming mail server       |
| O Log on using                                     |
| User Name:                                         |
| Password:                                          |
| Remember password                                  |
| Require Secure Password Authentication (SPA)       |
| Cog on to incoming mail server before sending mail |
| OK Cancel                                          |

Finally, go to the Advanced Tab, make sure you Incoming server (POP3) is set to 110, your Outgoing server (SMTP) is set to 465, and Use the following type on encrypted connection is SSL.

| General  | Outgoing Server                                         | Connect                                | ion Advanc                      | ed                   |     |
|----------|---------------------------------------------------------|----------------------------------------|---------------------------------|----------------------|-----|
| Server F | ort Numbers                                             |                                        |                                 |                      |     |
| Incomi   | ng server (POP3):                                       | : 110                                  | Use Defa                        | ults                 |     |
|          | This server requi                                       | res an encr                            | vpted conne                     | ction (SSL)          |     |
| Outgo    | ng server (SMTP)                                        | : 465                                  |                                 |                      |     |
| Us       | e <mark>the following typ</mark>                        | be of encry                            | oted connec                     | tion: SSL            |     |
|          | ive a copy of mes<br>Remove from ser<br>Remove from ser | sages on th<br>ver after<br>ver when d | e server<br>14 🔹<br>eleted from | days<br>Deleted Iter | ns' |
|          |                                                         |                                        |                                 |                      |     |

You can update the Delivery options at the bottom as well before clicking on OK.

A little explanation:

- Leave a copy of messages on the server
  - When you check your email with Outlook, Outlook downloads your messages to your local PC. By checking this box, it will leave a copy of the email on your website's server. The reason you might want to do this is if you ever might want to check your email from another PC via WebMail, or from your Phone, it will be available.
- Remove from server after ?? days
  - There is a limit of how many emails you can store on the websites server, 500 MBs. So after 7 days, 14 days, or maybe 30 days, we'll need to remove the emails from the website server, but you will have them in Outlook. If you are expecting a lot of large email attachments daily, you might have to remove from server after fewer days so your website email doesn't fill up and start rejecting emails.
- Remove from server when Deleted from 'Deleted Items'
  - When you delete an email from Outlook, it will actually stay on the website server in the Inbox, no matter if this check box is checked or not. However, if you check this box and Empty your Wastebasket, it will remove the email from the website server. I know a number of people like to keep their deleted emails as a form of record keeping and

don't often empty their wastebasket in Outlook. That's OK, but remember those deleted items stay on the website server and count toward your 500 MB limit.

So in summary, if you want to leave a copy of your emails on the website server, that's fine, but remember you have a 500 MB limit. Try to set the Remove from server after ?? days as short as possible so your website email account doesn't reach the 500 MB limit.

Finally, press OK.

NOTE: You may get a pop-up saying something about a Certificate. It might say it is not valid, don't worry if it does. Accept the Certificate, it really is OK.

The Internet E-mail Settings pop-up should close and you'll be back at the Add New Account window. If we did everything right, you can press Next > and it will run a quick test and you should see the results:

| Congratulations! All tests completed successfully. C                 | lick Close to continue. | Stop<br>Close |
|----------------------------------------------------------------------|-------------------------|---------------|
| Tasks Errors<br>Tasks                                                | Status                  |               |
| ✓ Log onto incoming mail server (POP3)<br>✓ Send test e-mail message | Completed<br>Completed  |               |

Feel free to contact me if you have problems.